## How to configure the Port Forward feature on RS series

For some reason users want to allow Internet user to access intranet device, but it often happens to configure the wrong setting is RS series gateway. Following procedure will teach user how to configure the correct setting.

The most possible error should be the Custom Service setting, For example, users would like to redirect TCP 3389 from Internet to LAN device. So he might think to redirect TCP 3389 only from **Client Port** to **Server Port** in RS series device's configuration. So, he will configure it as following display:

| Air Liv                                             | e Policy              | Object > Service > Custom          |                |                | <del>0</del> 💮 | Cond          |          |
|-----------------------------------------------------|-----------------------|------------------------------------|----------------|----------------|----------------|---------------|----------|
| System Interface Policy Object                      | Modify U<br>Service N | ser Defined Service<br>AME :       | TS             | (Max. 16 char  | acters)        |               |          |
| 🖬 Address                                           | #                     | Protocol ( Range: 1 - 255 )        | Client Port (F | Range 0-65535) | Server Port (  | Range: 0 - 6( | 535)     |
| a Service                                           | 61                    | 💿 TCP 🕥 UDP 🔘 Other <mark>6</mark> | 3389           | 3389           | 3389           | 3389          | ]        |
| Pre-defined                                         | 2                     | 🔿 TCP 🕥 UDP 💿 other 🛛              | 0              | 0              | 0              | 0             |          |
|                                                     | 3                     | 🔿 TGP 💿 UDP 💿 Other 🗖              | 0              | 0              | 0              | 0             | 1        |
| L♦ Group                                            |                       | 🔿 TCP 🕥 UDP 💿 Other 🛛              | 0              | 0              | 0              | 0             |          |
| 🖬 Schedule                                          | - 5                   |                                    | 0              | 0              | 0              | 0             | 1        |
| Authentication                                      | 6                     |                                    | 0              | 0              | 0              | 0             |          |
| 🖬 Content Blocking                                  | 7                     |                                    | 0              | 0              | 0              | 0             |          |
| HM / P2P Blocking                                   | 8                     |                                    | 0              | 0              | 0              | 0             |          |
| d Virtual Server                                    | 85° 36                |                                    | 1: 0.          |                |                |               | <u>-</u> |
| ■ VPN<br>■ Policy<br>■ Anomaly Flow IP<br>■ Monitor |                       |                                    |                | Ą              | E              | OK C          | incel    |

But this setting is wrong. User should define the specific port number in **Server Port**, but he cannot also configure it at **Client Port**. Because **Client Port** indicates the initial packet's port number from client side PC, but the port number will be given by random, so it is possible to be given any port number during the port range  $0 \sim 65535$ .

So, user should define the **Client Port** as  $0 \sim 65535$ , it is also the default setting for **Custom Service**.

## How to configure the Port Forward feature on RS series

| vstem        |          |                             |             |                |               |               |
|--------------|----------|-----------------------------|-------------|----------------|---------------|---------------|
| iterface     | Modify U | ser Defined Service         | TS          | 24- 10-1       |               |               |
| olicy Object | #        | Protocol ( Range: 1 - 255 ) | Client Bort | (Max. 16 chara | Server Port ( | Range 0 - 855 |
| Bervice      | 51       | • TCP • IDP • Criter 6      | 0           | 65535          | 3389          | 3389          |
| Pre-defined  | 2        |                             | 0           | 0              | 0             | 0             |
| Custom       | 3        |                             | 0.          | 0              | 0             | 0             |
| ♦ Group      | 4        |                             | 0           | 0              | 0             | 0             |
|              | -        | • TCP • UDP • Other •       | 0           | 0              | 0             | 0             |
|              | 6        |                             | 0           | 0              | 0             | 0             |
|              | 7        |                             | 0           | 0              | 0             | 0             |
|              | 8        |                             | 0           | 0              | 0             | 0             |
|              | S        | - Zelan ist on seathering   | 10 St.      |                |               |               |

Next step user should configure **Virtual Server** to redirect this port to a specific IP address.

When he chooses the **Custom Service**, system will automatically import the port number to next column, now user only needs to specify the IP address of internal LAN device.

| Airling             | 0                                       |                    |                    | A (A (A)   |
|---------------------|-----------------------------------------|--------------------|--------------------|------------|
|                     | Policy Object > Virtual Server > Server | 1                  |                    | CA VI-QZ   |
| System              |                                         |                    |                    |            |
| Interface           | Virtual Server Configuration            |                    |                    |            |
| Policy Object       | Virtual Server Real IP                  | 192.168.100.1      |                    |            |
| # Address           | Service                                 | (Custom Service)TS | ~                  |            |
| E Service           | External Service Port                   | 3389               | (Range: 0 - 65535) |            |
| Schedule            | Load Balance Server                     |                    |                    |            |
| <b>1</b> 009        |                                         |                    | 192.168.1.10       |            |
| Authentication      | 2                                       |                    |                    |            |
| 🖬 Content Blocking  | a.                                      |                    |                    |            |
| 🖬 IM / P2P Blocking |                                         |                    |                    |            |
| Server              | 1274                                    |                    |                    |            |
| 🛶 Mapped IP         |                                         |                    |                    | OK Cone    |
|                     |                                         |                    |                    | UN I Udito |
| - In Server 2       |                                         |                    |                    |            |
| _⇔ Server 3         |                                         |                    |                    |            |
| L Server 4          |                                         |                    |                    |            |
| ≝ VPN               |                                         |                    |                    |            |

The last step is to enable the rule at **Incoming Policy**. When user configures **Virtual Server** ready, the profile will be imported to **Incoming Policy** automatically as soon as user creates the new entry of **Incoming Policy**.

## How to configure the Port Forward feature on RS series

| Air Live                 | ●<br>Policy > Incoming          |                                                          |
|--------------------------|---------------------------------|----------------------------------------------------------|
| ¥ System<br>≝ Interface  | Comment :                       | (Max. 32 characters)                                     |
| Policy Object     Policy | Source Addréss                  | Outside_Any 🔽                                            |
|                          | Destination Address             | Virtual Server 1(192.168.100.1)                          |
| -+ Incoming              | Service                         | TS(3389) 🗸                                               |
| - 🕈 WAN To DMZ           | Schedule                        | None 💌                                                   |
| -⇒ LAN To DMZ            | Tunnel.                         | None 🛩                                                   |
| -* DMZ To WAN            | Action                          | PERMIT N                                                 |
| -> DMZ To LAN            | Traffic Log                     | Enable                                                   |
| TAnomaly Flow IP         | Statistics                      | Enable                                                   |
|                          | ens.                            | None 🖤                                                   |
|                          | MAX. Bandwildth Per Source IP   | Downstream 0 Kops Upstream 0 Kops ( 0: means unlimited ) |
|                          | MAX. Concurrent Sessions Per IP | 0 ( Range: 1 - 99999, 0: means unlimited )               |
|                          | MAX. Concurrent Sessions        | 0 (Range: 1 - 99999, 0: means unlimited )                |
|                          | NAT                             | Enable                                                   |

Click OK to finish the entire configuration, so Internet user can access the internal device with TCP 3389 port now.

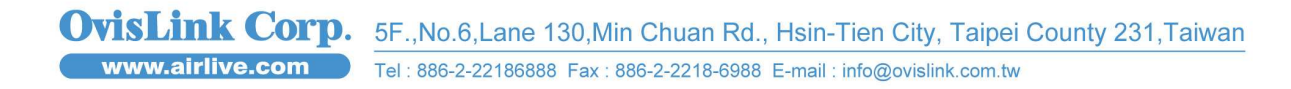